# 80mm サーマルレシートプリンター

XPF-Q200II

取扱説明書

ご使用前に必ず本書をお読みください。また、大切に保管してください。

# 目次

| はじめに1                    |
|--------------------------|
| ご注意1                     |
| ▲警告2                     |
| ▲注意3                     |
| 商標4                      |
| 梱包品4                     |
| 製品概要                     |
| 特徵5                      |
| 仕様一覧                     |
| 外観図7                     |
| 接続8                      |
| ロール用紙の入れ方9               |
| LED 状態10                 |
| ボタン10                    |
| セルフテスト10                 |
| 16 進モードへの入り方10           |
| リセット10                   |
| メインテナンス11                |
| 紙詰まり11                   |
| トップカバーが開かない11            |
| プリンターヘッドのクリーニング11        |
| セットアップ12                 |
| プリンター設定12                |
| LAN プリンターの IP アドレス設定方法12 |
| プリンタードライバのインストール方法16     |
| XP-80C のプロパティ設定20        |
| USB タイプの場合21             |
| LAN タイプの場合23             |

# はじめに

#### ご注意

このたびは本機をお求めいただきありがとうございます。ご使用前に必ず本書をよくお 読みください。また大切に保管してください。

- ・本書内容は予告なく変更することがございます。最新の情報はお問い合わせください。
- ・運用した結果の影響、不適切な取扱いによる修理などで生じた損害、指定品以外のコー ド類などの付属品やロール紙などの消耗品を使用し生じた損害などは、責任を負いかね ますのでご了承ください。

#### ▲警告

- ・火災のおそれがあるため、必ず指定されている電源・電源コードをお使いください。電源は家庭用電源コンセント(交流 100 ボルト)から直接取ってください。電源コードのたこ足配線はしないでください。また熱器具の近くに配線しないでください。
- ・雷が発生している間は、感電しないように本製品の設置およびケーブル類の取り付け作業をしないでください。
- ・感電のおそれがあるため、濡れた手で電源コードを触ったり、電源プラグの抜き差しを しないでください。必ず電源プラグを持ってコンセントへ抜き差ししてください。
- ・電源コードを加工しないでください。また重いものを乗せないでください。
- ・電源コードを無理に曲げたり、ねじったり、引っ張ったりしないでください。
- ・電源プラグは奥までしっかり差し込んでください。また埃などが付着したまま差し込ま ないでください。
- ・印刷中にカバーを開けないでください。故障する可能性がございます。
- ・使用中や保管時に異臭を感じたり、発熱・変色・変形、その他今までと異なることに気 がついたときは、異常状態のまま使用しないでください。そのまま使用すると、火災の 原因となります。すぐに電源スイッチを切り、電源コードを抜いてください。
- ・分解や改造はしないでください。お客様による修理は、けがや火災など危険ですから絶対におやめください。(お客様による分解、改造により故障した場合は、保証期間内でも有償修理となります。)
- ・本製品を落としたり、強い衝撃を与えたり、内部に異物を入れないでください。火災・
   感電のおそれがあります。異物が入った状態で使用しないでください。本製品が破損したり、異物が入った場合は、すぐに電源スイッチを切り、電源コードをコンセントから抜いてください。(落下や強い衝撃により故障した場合は、保証期間内でも有償修理となります。)
- ・コーヒーやジュースなどの飲み物、花瓶の水をかけるなど、水で濡らさないでください。
   水などの液体が内部に入った場合は、火災のおそれがあるため、すぐに電源スイッチを
   切り、電源コードを抜いてください。(水没により故障した場合は、保証期間内でも有償
   修理となります。)
- ・本製品の内部や周囲で可燃性ガスのスプレーを使用しないでください。
   ガスが滞留して引火による火災などの原因となるおそれがあります。

# ▲注意

- ・振動のない安定した平面に設置してご使用ください。
- ・コンセントに近く電源プラグを抜きやすい所で、接地してご使用ください。
- ・雷が鳴った場合、雷からの衝撃を避けるためにご使用をすぐに止め、電源スイッチを切り、電源コードを抜いてください。
- ・高温、高湿、汚染された場所で、保管・使用しないでください。
   直射日光の当たる場所、火器・暖房器具の近くなど温度の極端に高い場所や低い場所、
   湿気やほこりの多い場所での使用、保管は避けてください。
- ・指定品以外の機器を接続しないでください。接続口に物を入れたりふさいだりしないでください。ロール紙排出口をふさいだりしないでください。
- ・長期間ご使用しないときは安全のために電源スイッチを切り、電源プラグをコンセントから抜いてください。
- ・故障の原因とならないように、ロール紙を入れてカバーをしっかりと閉めて印刷してく ださい。
- ・電源が入っているときに電源コードを抜かないでください。
- ・本製品の上に乗ったり、重いものを置いたりしないでください。倒れたり、壊れたりしてけがをするおそれがあります。
- カッターでけがをするおそれがあるため、カバーを開けるときは注意してください、動
   作中には開けないでください。
- ・カッターに手や指で直に触れないでください。また強く押し付けないように注意してく ださい。けがをするおそれがあります。
- ・梱包用の袋をかぶらないでください。お子様がかぶって遊ばないように、手の届かない 所に保管または廃棄してください。かぶって遊ぶと窒息のおそれがあります。
- ・プリントヘッドの近くは、ご使用中とても熱くなりますので直接手で触らないでください。
   ・使用後もしばらくは熱を帯びていますので直接触らないでください。
- ・カバーを持って、持ち上げないでください。カバーがはずれて本機が落下する恐れがあります。また片手で持たないでください。片手で持つと落下の危険性があります。
   (落下や強い衝撃により故障した場合は、保証期間内でも有償修理となります。)
- ・感熱ロール紙は、日光や熱などにより、色あせが進行します。用途により品質を考慮し ご使用ください。
- ・本製品はテレビやラジオの近くに置くと、誤動作する可能性があります。電磁妨害のもとになる機器の近くには設置しないでください。
- ・本機のお手入れには、特別な場合を除きシンナー、ベンジン、アルコールなどの有機溶 剤は使用しないでください。塗装がはがれたり、傷の原因となります。本機の汚れは、 柔らかい乾いた布で拭いてください。

# 商標

ESC/POS はセイコーエプソン株式会社の登録商標です。

Microsoft および Windows は米国 Microsoft Corporation の米国、日本およびその他の国に おける登録商標です。

### 梱包品

| Xprinter<br>©                                                                                                    |                            | Thermal Receipt Pointer<br>User Manual                      |
|----------------------------------------------------------------------------------------------------|----------------------------|-------------------------------------------------------------|
| プリンタ本体                                                                                                    | 電源アダプター・ケーブル               | マニュアル (User Manual)<br>&CD (Driver Software)<br>サーマルロールペーパー |
| Image: Section of the section of the section of t |                            |                                                             |
| 保証書                                                                                                    | CD(本取扱説明書含む<br>ユーティリティーCD) | USB タイプの場合<br>USB・RS232C ケーブル                               |

# 製品概要

#### 特徴

- ・ロール用紙の設置が簡単にできます
- ・Windows10(32/64 ビット)対応
- ・POS システム向け
- ・オートカッター搭載
- ・キャッシュドロワーとの連動対応
- ・ESC/POS 互換

「Programmers Manual」がございます。

# 仕様一覧

| 印字方法      | サーマル印字方式                             |
|-----------|--------------------------------------|
| 印字速度      | 200mm/秒                              |
| ロール紙      | 紙幅:79.5±5mm                          |
|           | 直径:83mm                              |
|           | 厚さ:0.06~0.08mm                       |
| ドット密度     | 576 ドット/行 512 ドット/行                  |
| フォント      | ANK                                  |
|           | FontA:12×24 ドット(42, 48 文字)           |
|           | Font B:9×17 ドット(56, 64 文字)           |
| コマンド      | ESC/POS 互換                           |
| インターフェース  | LAN または USB・シリアル(D-sub9ピン)           |
| オートカッター   | パーシャルカット(中央一点残し)                     |
| 信頼性       | プリントヘッド寿命:100km                      |
|           | カッター寿命:100万回                         |
| バーコード     | UPC-A/UPC-E/JAN13(EAN13)/JAN8(EAN8)/ |
|           | CODE39/ITF/CODABAR/CODE93/CODE128    |
| 重量        | 1.3kg                                |
| 寸法        | 195mm(D)×142.5mm(w)×142.5mm(h)       |
| 入力電源      | DC 24V/2.5A                          |
|           | (アダプター:AC110V/220V,50~60Hz)          |
| キャッシュドロワー | DC 24V/1A(RJ-11)                     |
| 動作環境      | 温度:0~45℃ 湿度:10~80%                   |
| 保管環境      | 温度:-10~60℃ 湿度:10~90%                 |
| ドライバー     | Windows 7, 8/8.1, 10(32/64 ビット)      |

# 外観図

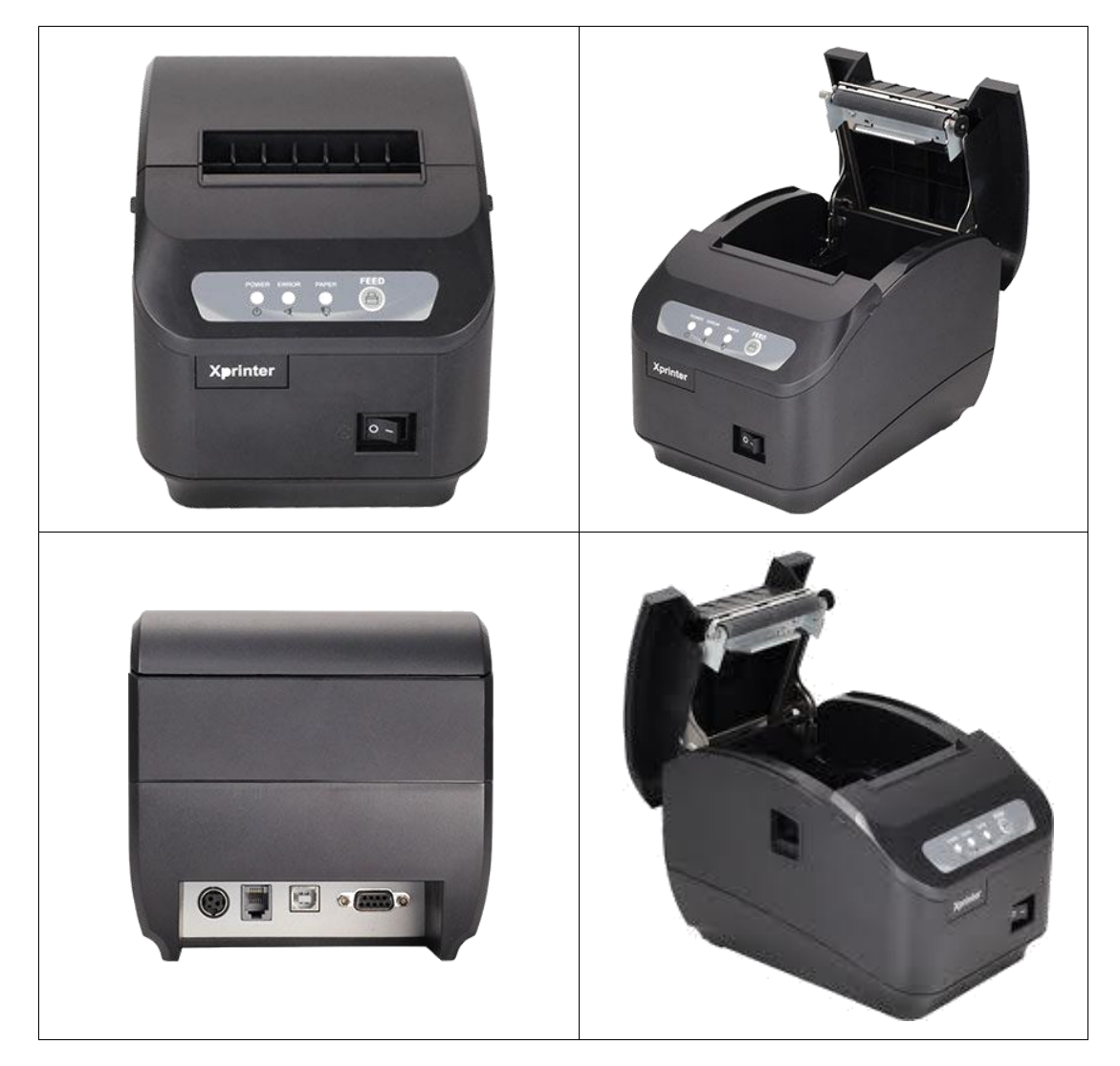

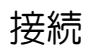

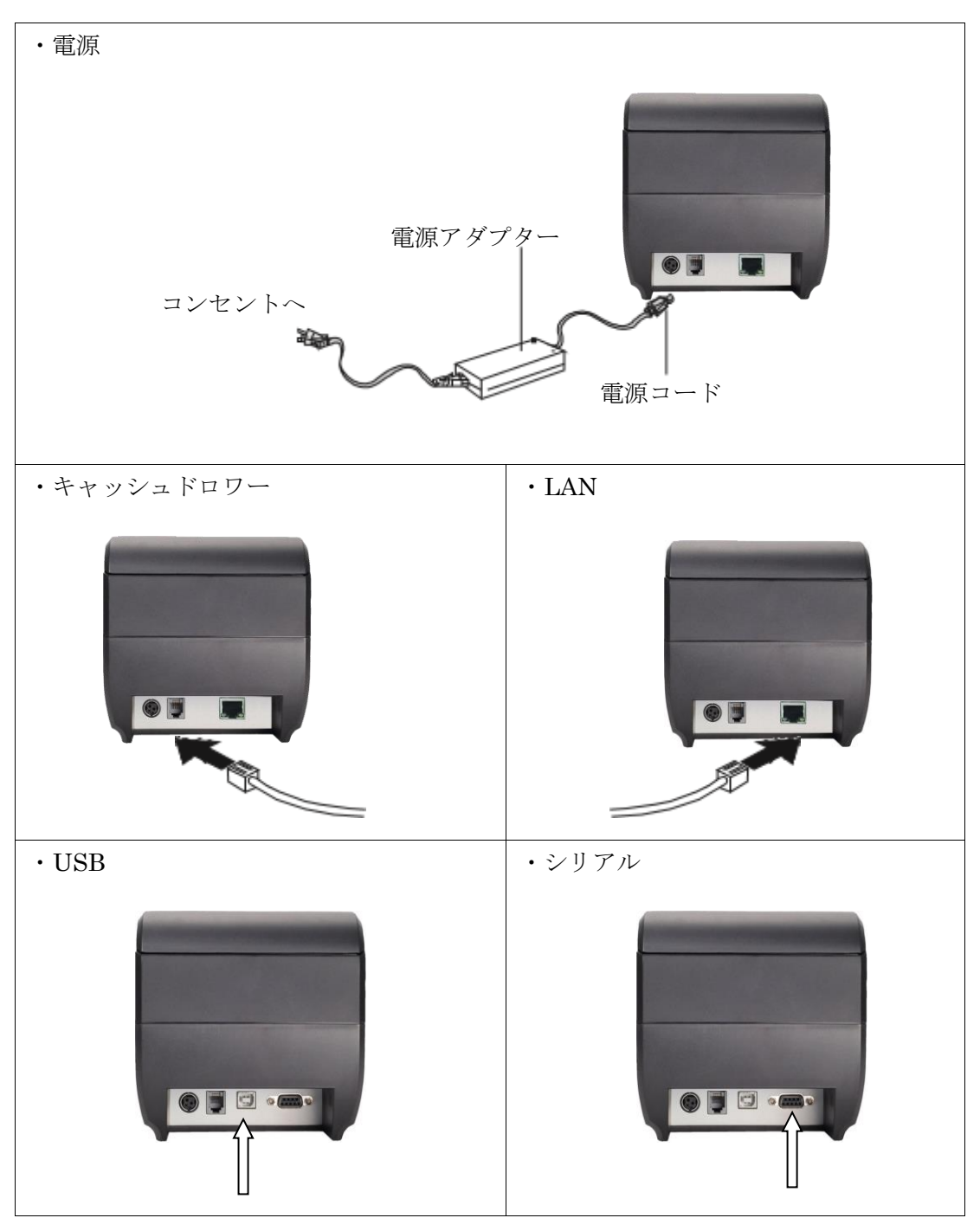

# ロール用紙の入れ方

80mm幅の感熱紙をご利用ください。
①まず、トップカバーを開けてください。
②ロール用紙を向きを合わせて投入しください。
③ロール紙を引き出して、トップカバーを閉めます。

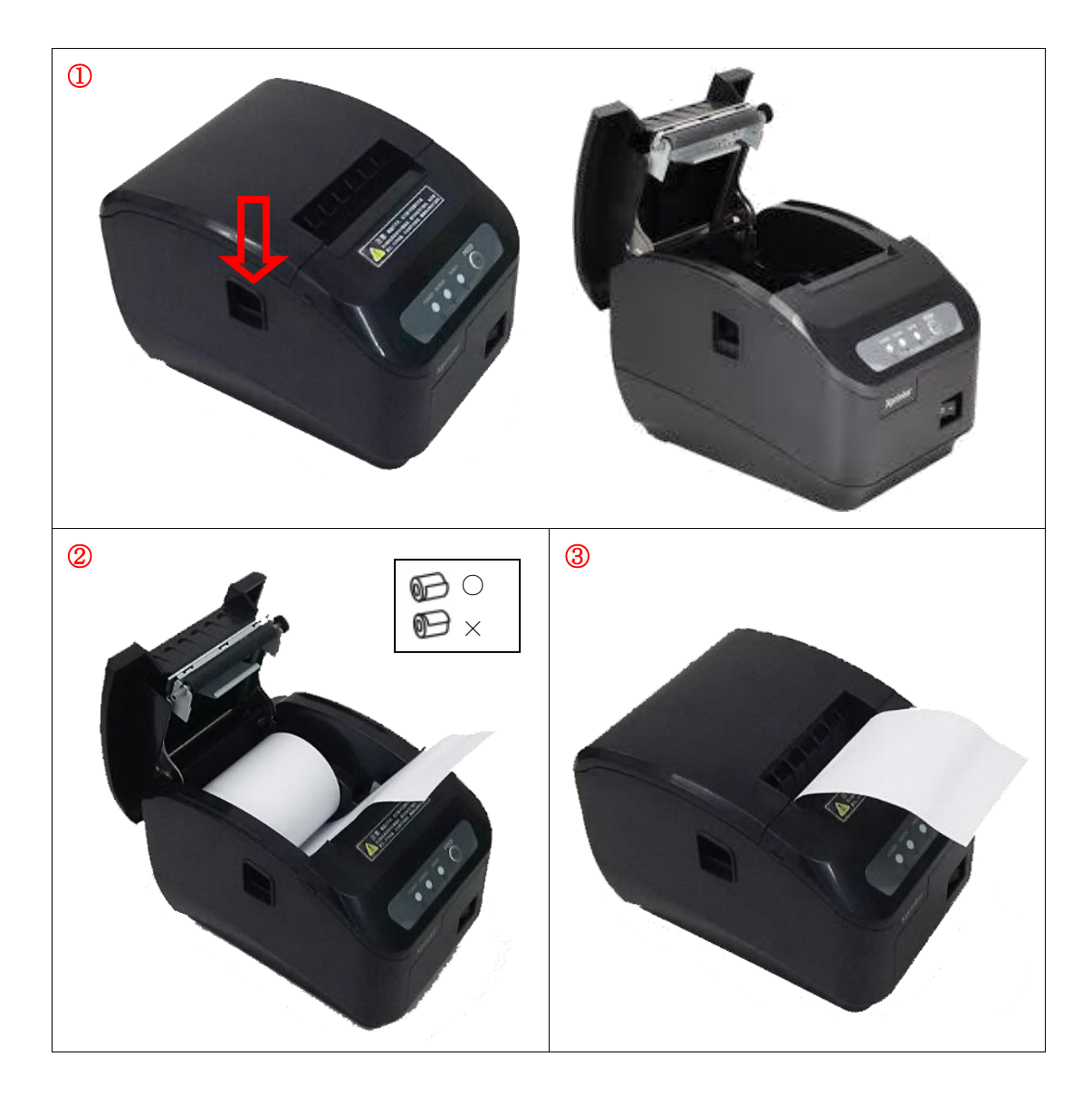

#### LED 状態

| LED   | 状態 | 説明               |
|-------|----|------------------|
| POWER | 点灯 | 正常               |
| PAPER | 点灯 | ロール紙がない          |
| ERROR | 点灯 | ロール紙がない          |
|       |    | ロール紙が詰まっている      |
|       |    | カッター異常           |
|       |    | プリンターヘッドのオーバーヒート |

#### ボタン

・FEED ボタン

紙送りします。電源スイッチが入っているときに、ボタンを押すと、ロール紙が送り出 されます。

#### セルフテスト

電源スイッチを切ります。「FEED」ボタンを押したまま、電源スイッチを入れます。 2秒後「FEED」ボタンをはなすと、「Selftest」用紙が印刷されます。

#### 16 進モードへの入り方

電源スイッチを切ります。「FEED」ボタンを押したまま、電源スイッチを入れます。 10 秒後「FEED」ボタンをはなすと、「Hexadecimal」用紙が印刷され、16 進モードとな ります。

リセット

電源スイッチを切ります。「FEED」ボタンを押したまま、電源スイッチを入れます。 20 秒後リセットされます。

# メインテナンス

#### 紙詰まり

トップカバーを開けて、詰まった紙を取り除きます。

#### トップカバーが開かない

電源スイッチを切り、再度電源スイッチを入れてください。「FEED」ボタンを押してカ ッターがリセットされます。

上記でも開かないときは、トップカバーを開けて、つまみを回して調節して、ゆっくり 回転してカッターを戻します。

#### プリンターヘッドのクリーニング

印字が汚くなったり、紙送りの音が大きくなったりしたら下記の方法でプリンターヘッドのクリーニングをしてください。

①プリンターの保守時は電源スイッチを切り、電源コードを抜いてください。

トップカバーを開けてロールペーパーを取り除いてください。 ②印字したばかりのときはプリンターヘッドが冷めるまでお待ちください。

③アルコールを含ませた綿棒でプリンターヘッドを綺麗にしてくだい。

※ガス、アセトンなどの有機溶剤は使用しないでください。

プリンターヘッドの表面、ローラー、センサーを傷つけないようにご注意ください。 ④完全に揮発させてからトップカバーを閉めてください。

⑤再度電源を接続してセルフテストしてきれいになったか確認してください。

# セットアップ

# プリンター設定

| 設定項目                            | ※ : デフォルト値 |       |
|---------------------------------|------------|-------|
| Select cutter (用紙カット)           | YES*       | NO    |
| Select beeper (ビープ音)            | YES*       | NO    |
| Print Density(印刷濃度)             | Set(1-8) 💥 | NO    |
| Chinese mode (2バイト文字)           | YES*       | NO    |
| Character per line(FontA/B)(行数) | 48/64※     | 42/56 |
| Cutter with drawer(カット時ドロワーオ    | ープン) NO※   | YES   |
| Serial baudrate (ボーレート)         | 9600       |       |
|                                 | 19200 💥    |       |
|                                 | 11520      |       |
|                                 | 38400      |       |

Advanced

①「Printer TEST V3.0C」を起動

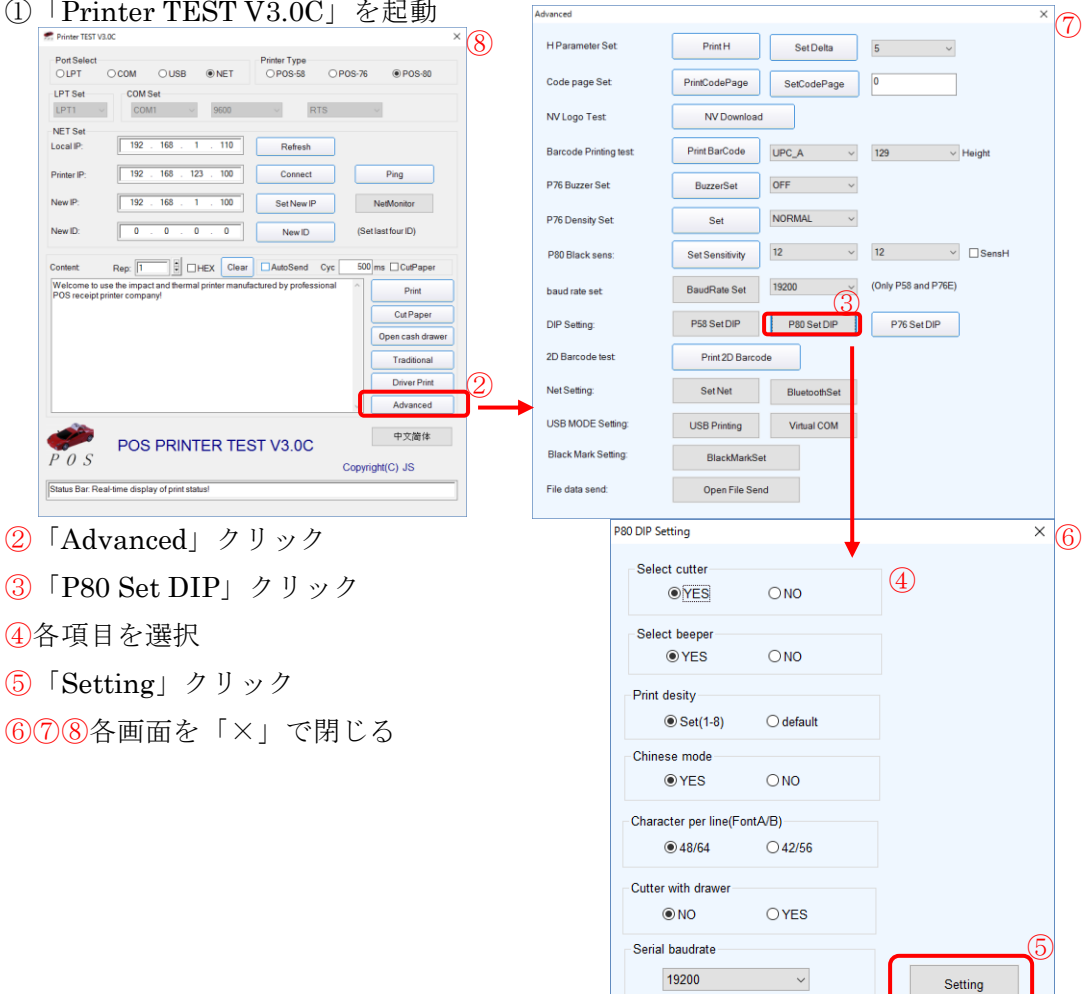

#### LAN プリンターの IP アドレス設定方法

IPアドレスの設定方法は下記の2通りあります。

- 1. プリンター付属 CD の設定ソフトによる設定
- 2. ウェブブラウザによる設定
- 1. プリンター付属 CD の設定ソフトによる設定

100

- A. プリンターの IP アドレス(工場出荷時: 192.168.123.100)を調べるために、下図の 「Selftest」用紙を印刷します。
  - 印刷方法:正面右下のスイッチで電源オフにして、「FEED」ボタンを押しながらス イッチオンします。2秒したら「FEED」ボタンを離してください。下図 の用紙が印刷されます。

| Selftest                                                                                                    |
|----------------------------------------------------------------------------------------------------|
| /Mrsion : 2.54F<br>apped : 200mm/F<br>interface : Elternut(100H)<br>Frotecols : 70P/IP<br>EthernetED: 00-07-04-06-99-967<br>I2 acdress: 192-168.122.100<br>Mrtmack : 256-255.255.0<br>NetGatewey: 192.168.123.1<br>Net OKCP : 0 isobleJ<br>Cutter : Yes<br>Beeper : Yes<br>Beeper : Yes<br>Black Mark Bode : No<br>8 lackMark SENS L.H: 12.12<br>Inage NV Dawnload : Yes<br>Lensity Level : 5 (Max=8)<br>Default code page : Page0<br>Chinese character : Yes |

B. プリンターの IP アドレスを確かめてください。そして、ハブやルーターまたはクロ スケーブルなどで、プリンターとコンピュータを接続してください(注:ルーター 接続は IP アドレスが修正されないかもしれません)。プリンター付属の CD の中の ソフト「Printer TEST V3.0C」にて設定します。

| PanSeler.<br>Ouri                        | nia                   | ж              | ous          | 1               | R FAI: | Plinter Type<br>(1) PVE 58       |                          |         | *10530                                                                                |
|------------------------------------------|-----------------------|----------------|--------------|-----------------|--------|----------------------------------|--------------------------|---------|---------------------------------------------------------------------------------------|
| ner swi<br>Luri                          | -                     | COMS           | ;••<br>1     | -1              | 25:00  |                                  | 5                        |         |                                                                                       |
| NET Set<br>Local (F                      | 21                    | 110            | 188          | 19              | 10     | states                           | 1                        |         |                                                                                       |
| Parace.                                  | 4Ī                    | 129            | 1:8          | 161             | 111    | Canal                            |                          |         | Pag                                                                                   |
| Nev1*                                    | 5                     | ne             | 1:2          | 15              | 111    | Selflera I.ª                     |                          | 1.50    | Worce                                                                                 |
| NextD                                    | Ť                     | Ð              | э            | -               | a      | Tiera ()                         |                          | (Sector | eleanili)                                                                             |
| Carloin<br>Whisomers                     |                       | - I<br>Impre   | j<br>tavi te | ni i<br>mi i pi | x Covr | ☐ ∐ A roSard<br>tokated hypertes | ും.<br>നാര               | 811 m   | Colleption                                                                            |
| Continan<br>Whiteanne na<br>POS (nacena) | l-a<br>Leats<br>gride | - []<br>ITP::: | tan fe       | 911<br>691 (93  | y Crar | ] ∑Areliaed<br>tekted bypwret    | () <sub>(2</sub><br>013) |         | Colferger<br>Prol<br>Colf Ages<br>Des cach daw<br>Prob prol<br>Deve Trint<br>Adversed |

- 1. Port Selection :  $\lceil NET \rfloor$
- 2. Printer Type : [POS-80]
- 3. Local IP: コンピュータの IP アドレスです。「Refresh」ボタンをクリックすると 表示されます。(注:アドレスが「0.0.0.0」だと、他のデバイスと I P アドレスの 競合が起きているので、競合しない I P アドレスを設定してください。)
- 4. Printer IP:「Selftest」用紙の IP アドレス。(コンピュータとプリンターの IP アドレスが同じネットワークセグメントにあると、「Connect」ボタンをクリックして接続確認できます。)
- 5. New IP:新しい IP アドレスを入力し、「Set New IP」ボタンをクリックして IP 設定を完了します。
- C.「Set New IP」ボタンをクリックし、10秒ほど待ちます。成功すると下図の画面が 表示されます。
- D.「Printer address set success!」画面が表示されたら、再度「Selftest」用紙を印刷して変更されているか確認して下さい。
- 注:ルーター接続以外で上記方法での設定ができない場合は、コンピュータの IP アドレ スを 192.168.123.XXX に設定してください。

| General                                                                                                    | A level e oper des                                                | <u> 1</u> 2       |
|----------------------------------------------------------------------------------------------------|-------------------------------------------------------------------|-------------------|
| the conject IP settings assigned a<br>this capability. Otherwise, you re<br>for the appropriate IP settings. | automatically if your network a<br>red to ask your network admini | unnarts<br>Hintor |
| C Uptain an IP address autom                                                                                 | abcal y                                                           |                   |
| - 🕂 Use the following IP accrea                                                                              | 6. ·                                                              |                   |
| IP address:                                                                                                  | 102 . 168 . 123 . 120                                             | 1                 |
| S ibnet mask:                                                                                                | 258.255.255.0                                                     |                   |
| Default gateways                                                                                             | 192 . 168 . 123 . 1                                               |                   |
| C. Optan EM2 carvar adcrace                                                                                  | sttemadtaliv                                                      |                   |
| -++ Loe the following DNS serve                                                                              | a addresces;                                                      |                   |
| Preferred DNS servers                                                                                        |                                                                   |                   |
| Alternate DNS server:                                                                                        | [                                                                 | 1                 |
| 🔲 Validate settings upon exit                                                                                | Atva                                                              | nrot              |

2. ウェブブラウザによる設定

- A. コンピュータの IP アドレスを「192.168.123.XXX」に変更してください。
- B. ブラウザを起動してください。

下図のようにプリンターの IP アドレス「192.168.123.100」をブラウザに直接入力 してください。

| * <mark>8</mark> mp.                                                                                                    | //192.150.120.100/                                                                                                    | 💽 🦄 🗶 Dag                                                                                                    |                                  |
|----------------------------------------------------------------------------------------------------|----------------------------------------------------------------------------------------------------|----------------------------------------------------------------------------------------------------|----------------------------------|
| au 18-1                                                                                                    | enelpatacépatan                                                                                                    |                                                                                                    |                                  |
|                                                                                                    |                                                                                                    |                                                                                                    |                                  |
|                                                                                                    |                                                                                                    | Ethernet WebConfig Version 1.02                                                                                                    |                                  |
|                                                                                                    |                                                                                                    |                                                                                                    | ]                                |
|                                                                                                    | • Information                                                                                                    | Ethernet Information View the current Information of Ethernet                                                                                                    |                                  |
|                                                                                                    | • Configuration                                                                                                    |                                                                                                    |                                  |
|                                                                                                    | Printer Statua                                                                                                    | IP Address 192 168 123 100                                                                                                    |                                  |
|                                                                                                    | Printer Test                                                                                                    | Subnet Ms=k 255 255 256 0                                                                                                    |                                  |
|                                                                                                    |                                                                                                    | DICP Disabled                                                                                                    |                                  |
|                                                                                                    |                                                                                                    | DHCP Timeout 90                                                                                                    |                                  |
|                                                                                                    | Pax art                                                                                                    | Refish                                                                                                    |                                  |
|                                                                                                    |                                                                                                    |                                                                                                    |                                  |
|                                                                                                    |                                                                                                    |                                                                                                    |                                  |
|                                                                                                    |                                                                                                    |                                                                                                    |                                  |
|                                                                                                    |                                                                                                    |                                                                                                    |                                  |
|                                                                                                    |                                                                                                    |                                                                                                    |                                  |
|                                                                                                    |                                                                                                    |                                                                                                    |                                  |
|                                                                                                    |                                                                                                    |                                                                                                    |                                  |
|                                                                                                    | 1                                                                                                    |                                                                                                    | 1                                |
| et por confi                                                                                                    | iguezion - Windows Intern                                                                                                    | nd Digibierer                                                                                                    | ]<br> - <u>3</u> - *:0           |
| el por confi<br>• E mp:                                                                                                    | juralion - Windows Intern<br>Juoz Dec Les 100                                                                                         | net Buglarez                                                                                                    | )<br> 4 <sub>16</sub> -   %, ,20 |
| et post conti<br>* (et most<br>tes (et post)                                                                                                    | Stansilon – Washwis Intern<br>/ Internet und<br>remetport configuration                                                               | net Bug karen<br>I 👔 🖓 Shtaret ji frottaba Vasea Ch<br>I 🥣 🖓 🔊 🖬 ang                                                                                                    | ]<br> 45 •   %.201               |
| et por conf<br>* Ri mu<br>Ri Milita                                                                                                    | gunstion - Windows Intern<br>/ McLink, Los Los<br>remetzort configuistion                                                             | Ethernet WebConfig Version 1.02                                                                                                    | ]<br>]+2 - ] *, 10               |
| et poes coolf<br>* (et nose<br>tes @en                                                                                                    | jurgston - Windows Intern<br>(Incluse Loc last<br>emetport configuistion                                                              | Ind Englaner                                                                                                    | ]<br>]= <sub>3</sub> - ] % =20   |
| iet poer coulf<br>v (af trans<br>tes @Ch                                                                                                    | Junation = Windows Intern<br>(1996-189-163-189<br>emetport configuration                                                              | Int Explorer                                                                                                    | ]<br> +2+ *.20<br>]              |
| nd poer confr<br>* (at max<br>les affich                                                                                                    |                                                                                                    | Ethernet WebConfig Version 1.02                                                                                                    | ]<br> +2 -   *, 200              |
| et pars conf<br>* (2) ress<br>tes @ch                                                                                                    |                                                                                                    | Ethernet WebConfig Version 1.02                                                                                                    | )<br>                            |
| rt per conf<br>v (r) row<br>rei git ch                                                                                                    |                                                                                                    | Ethernet WebConfig Version 1.02                                                                                                    | )<br> <br>                       |
| et poes confr<br>* [et true<br>giften<br>giften                                                                                                    |                                                                                                    | Ethernet WebConfig Version 1.02                                                                                                    | )<br>                            |
| et poer cooff<br>v (et rese<br>tes versch                                                                                                    | Internation<br>Internation<br>Internation<br>Information<br>Configuration<br>Printer Test                                             | Ethernet WebConfig Version 1.02                                                                                                    | ]                                |
| nt per confi<br>* [e]<br>tes giftish                                                                                                    |                                                                                                    | Ethernet WebConfig Version 1.02                                                                                                    | ]                                |
| nt por conf<br>v [e]<br>tes gent                                                                                                    | Duration = Washews Intern (Washe, Les INF emetizeit configuration    Informazion  Configuration  Printer Test  Printer Test  Rest=+   | A Configure Ethernet  P Address  P Address  P Addres P Addres  P Addres P Addres P Addres P Addres P Addres P Addres P A  | ]                                |
| ist poet could<br>v [e] inter<br>ist With                                                                                                    | Duraton - Wadaws Intern Wadaws Intern Water, Les IN emetport configuration   Information Configuration Printer Test Rest art Rest art | Configure Ethernet Settings for the Ethernet Interface  P Address DHCP Client DHCP Timeout (s) Fixed P Address 2 Ethernet Mask 205 205 20 0 Submit Mask 205 205 20 0 Submi  | ]<br> FA- 10.20<br>]             |
| interpret country<br>The fact interpret<br>interpret<br>inter | Puration - Windows Intern (Woulde, Les IN) emetport configuration  Information Configuration Printer Test Restart Restart             | Image: Stand Provided Research         Image: Stand Provided Research         Image: Stand Provided Research         Image: Stand Provided Research         Image: Stand Provided Research         Image: Stand Provided Research         Image: Stand Provided Research         Image: Stand Provided Research         Image: Stand Provided Research         Image: Stand Provided Provided Research         Image: Stand Provided Provided Research         Image: Stand Provided Research         Image: Stand Provided Research                                                                                                    | ]                                |
| et por confr<br>* [2] res<br>tes<br>#Ch                                                                                                    |                                                                                                    | Metabolic   Configure Ethernet   P Address:   DHCP Clinet   DHCP Timeour (s)     P Address:   DHCP Timeour (s)   Extrace:     Device:   P Address:   DHCP Timeour (s)     Extrace:   Device:   P Address:   DHCP Timeour (s)   Extrace:   Device:   P Address:   Device:   P Address:   Device:   D Address:   Device:   D Address:   D Device:   D Device:   D Device:   D Device:   D Device:   D Device:   D Device:                                                                                                    | ]                                |
| et por confr<br>* [2] res<br>es<br>Øch                                                                                                    |                                                                                                    | And the second second s | ]                                |
| et poe confr<br>* [2] trap<br>les @ch                                                                                                    | Startion - Woolwes Inform (Woolse, Les 100 emettoot configuration  Configuration Printer Test Rest act                                | At the second and the second and the | ]                                |

- 1. [Configuration] をクリックします
- 2. 「Device IP Address」に設定する IP アドレスを入力します。
- 3. 「Save」ボタンをクリックします。

# プリンタードライバのインストール方法

「XPrinter Dviver Setup V7.77.exe」を実行します。

| Select Se   | tup Language X                                      |
|-------------|-----------------------------------------------------|
| 芯峰<br>KINYE | Select the language to use during the installation: |
|             | English ~                                           |
|             | OK Cancel                                           |

「OK」ボタンをクリックします。

| Setup                                                                                                    | ×      |
|----------------------------------------------------------------------------------------------------|--------|
| License Agreement<br>Please read the following important information before continuing.                                                                                                    | 芯輝     |
| Please read the following License Agreement. You must accept the terms of this<br>agreement before continuing with the installation.                                                                                                    |        |
| SOFTWARE LICENSE AGREEMENT                                                                                                    | ^      |
| IMPORTANT - PLEASE READ CAREFULLY! The XINYE software you are about to<br>download will be licensed to you, the licensee, on the condition that you agree<br>with XINYE to the terms and conditions set forth in this legal agreement. PLEASE<br>READ THIS AGREEMENT CAREFULLY. YOU WILL BE BOUND BY THE TERMS OF<br>THIS AGREEMENT IF YOU INSTALL, DOWNLOAD, COPY, OR OTHERWISE USE<br>THE SOFTWARE. If you do not agree to the terms contained in this agreement,<br>the software. If you do not agree to the terms contained in this agreement,<br>is accept the agreement<br>I do not accept the agreement | ~      |
| <u>http://www.xprinter.net</u>                                                                                                    | Cancel |

- ①「I accept the agreement」をクリックし、選択します。
- ②「<u>N</u>ext > 」ボタンをクリックします。

| Setup                                                                                                    | ×      |
|----------------------------------------------------------------------------------------------------|--------|
| Select Additional Tasks<br>Which additional tasks should be performed?                                                  | 芯輝     |
| Select the additional tasks you would like Setup to perform while installing XPrinter<br>Driver V7.77, then click Next. |        |
| Additional shortcuts:                                                                                                   |        |
|                                                                                                    |        |
| Create a desktop shortcut                                                                                               |        |
|                                                                                                    |        |
|                                                                                                    |        |
|                                                                                                    |        |
|                                                                                                    |        |
|                                                                                                    |        |
|                                                                                                    |        |
|                                                                                                    |        |
|                                                                                                    |        |
| http://www.xprinter.net < <u>B</u> ack <u>N</u> ext >                                                                   | Cancel |

「<u>N</u>ext > 」ボタンをクリックします。

| Setup                                                           |                  |                     | ×      |
|-----------------------------------------------------------------|------------------|---------------------|--------|
| Ready to Install<br>Setup is now ready to begin installing XPri | nter Driver V7.7 | 7 on your computer. | だ峰     |
| Click Install to continue with the installatio                  | n.               |                     |        |
|                                                                 |                  |                     |        |
|                                                                 |                  |                     |        |
|                                                                 |                  |                     |        |
|                                                                 |                  |                     |        |
|                                                                 |                  |                     |        |
|                                                                 |                  |                     |        |
|                                                                 |                  |                     |        |
| http://www.xprinter.net                                         | < <u>B</u> ack   | Install             | Cancel |

「<u>I</u>nstall」ボタンをクリックします。

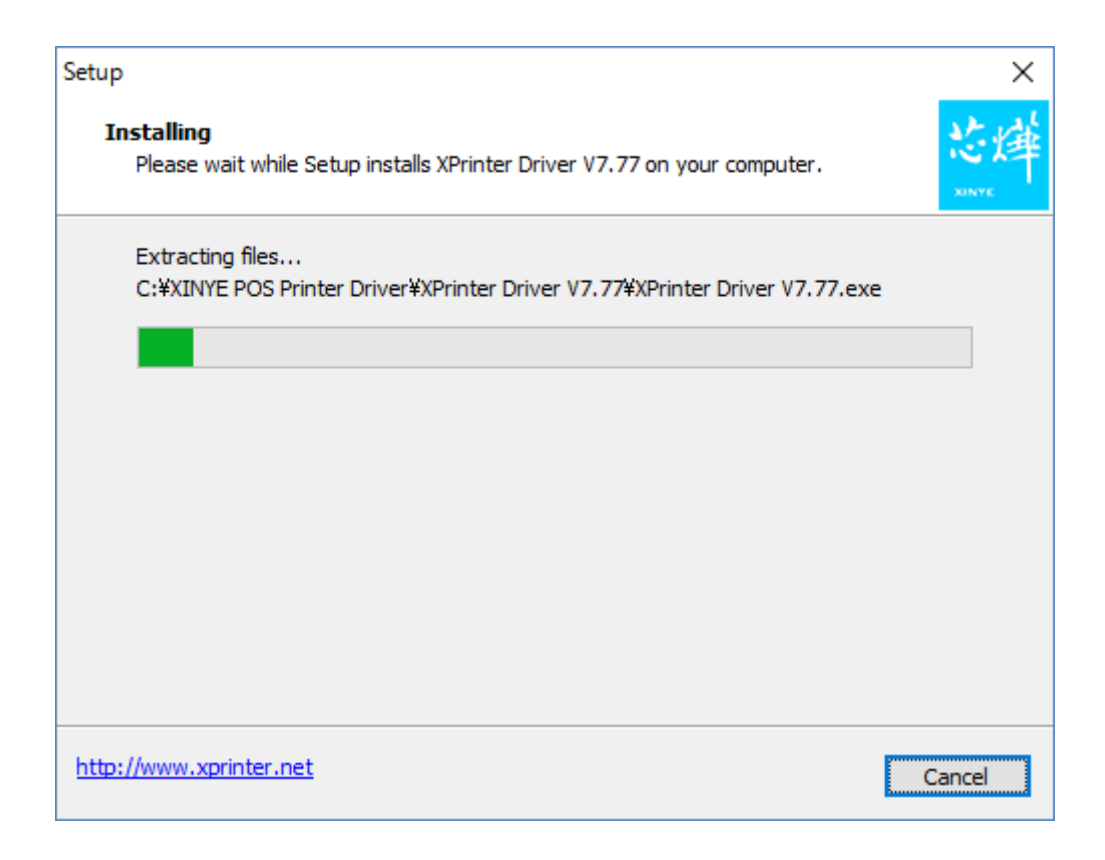

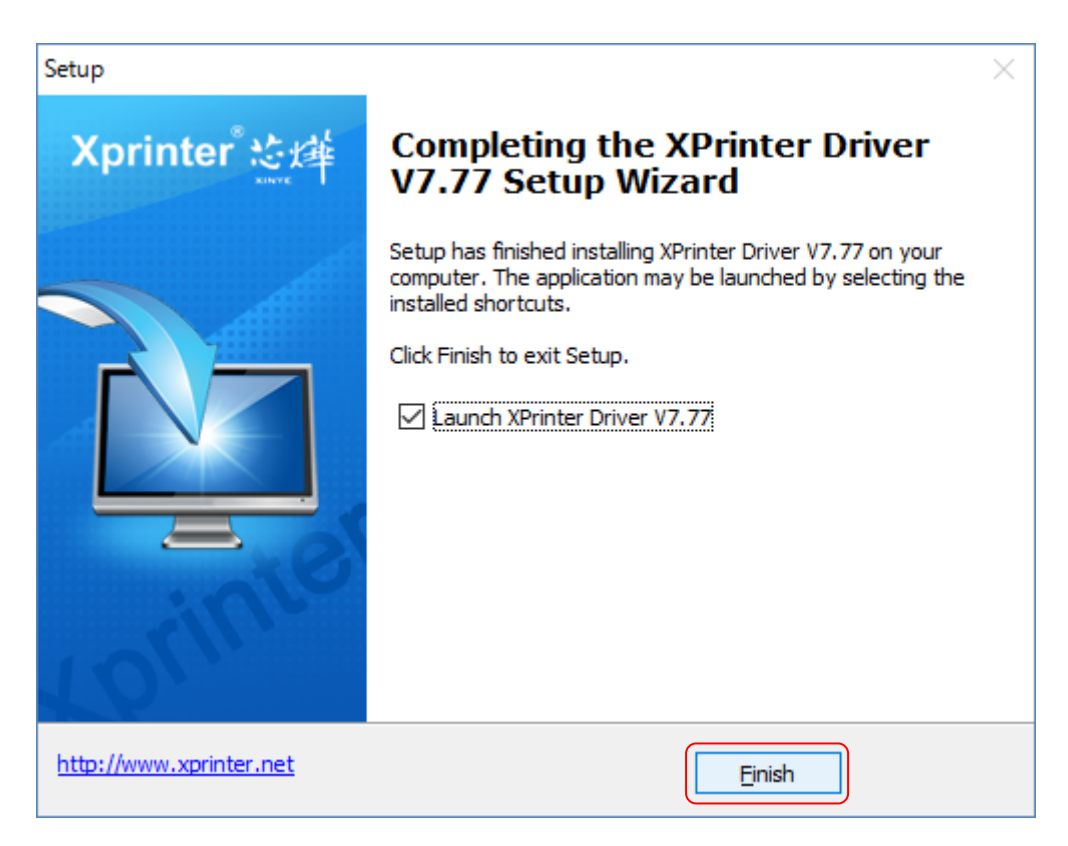

「<u>F</u>inish」ボタンをクリックします。

続いて下記画面が始まります。始まらない場合は、

「C:¥XINYE POS Printer Driver¥XPrinter Driver V7.77¥XPrinter Driver V7.77.exe」 を実行してください。

| Install Configuration   | x                                                                                                    |
|-------------------------|----------------------------------------------------------------------------------------------------|
| Xprinter。论述             | You are using Windows 10 x64 OS.<br>Please select Windows 10 to install.<br>Select Windows OS<br>C Windows XP<br>C Windows 2003<br>C Windows 8/8.1<br>C Windows 7<br>C Windows 10 |
|                         | Printer Interface : C USB C Other<br>Select Printer Series<br>C XP-58 C XP-58C<br>C XP-80 C 3<br>C XP-90 C XP-76<br>C XP-76C<br>*Remarks: "C" means item with cutter              |
| all'                    | Set Default Printer (4)                                                                                                    |
| http://www.xprinter.net | Check USB Port Install Now EXIT                                                                                                    |

- ①ご利用の Windows OS の種類を選択してください。
- ②ご利用のインターフェースの種類を選択してください。
  - 「USB」: USB・シリアルタイプ

「Other」: LAN タイプ

- ③「Select Printer Series」は「XP-80C」をクリックしてください。
- ④「Install Now」をクリックしてください。

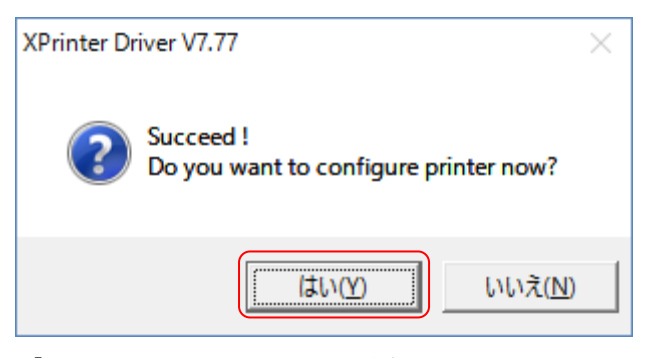

「はい」をクリックしてください。

# XP-80C のプロパティ設定

続いてプリンターのプロパティ設定です。

または、「コントロールパネル」の「デバイスとプリンターの表示」から「XP-80C」を右 クリックして「プリンターのプロパティ」をクリックします。

| 7 XP-80Cのプ                                     | ロパティ                                   |                   |             |                    | ×            |
|------------------------------------------------|----------------------------------------|-------------------|-------------|--------------------|--------------|
| 全般 共有                                          | ポート 詳細設定                               | 色の管理              | セキュリティ      | デバイスの設定            |              |
| 50 X                                           | (P-80C                                 |                   |             |                    | _            |
| 印刷するポー <br>ドキュメントは、<br>で印刷されま                  | ト( <u>P)</u><br>. チェック ボックスがオンにな<br>す。 | ♀っているポート          | のうち、最初(     | こ利用可能なもの           |              |
| ポート                                            | 説明                                     | プリンダ              | 7—          |                    | ^            |
| ✓ LPT1:                                        | プリンター ポート                              | XP-80             | C, EPSON VF | -880 ESC/P (       |              |
| LPT2:                                          | プリンター ポート                              |                   |             |                    |              |
| LPT3:                                          | プリンター ポート                              |                   |             |                    |              |
| COM1:                                          | シリアル ポート                               |                   |             |                    |              |
| COM2:                                          | シリアル ポート                               |                   |             |                    |              |
| COM3:                                          | シリアル ポート                               |                   |             |                    |              |
| COM4:                                          | シリアル ポート                               |                   |             |                    | ¥            |
| ポートのぇ                                          | 追加( <u>1</u> ) ポ-                      | -トの削除( <u>D</u> ) | 7           | ポートの構成( <u>C</u> ) |              |
| <ul> <li>□ 双方向サ7</li> <li>□ プリンター 2</li> </ul> | ポ−トを有効にする(E)<br>プールを有効にする( <u>N</u> )  |                   |             |                    |              |
|                                                |                                        | ОК                | キャンセ        | ル適用                | ( <u>A</u> ) |

「ポート」をクリックしてください。

# USB タイプの場合

| 🚍 XP-80               | cのプロバ                             | เื∓า              |                |                  |           |                    | $\times$      |
|-----------------------|-----------------------------------|-------------------|----------------|------------------|-----------|--------------------|---------------|
| 全般                    | 共有                                | ポート               | 詳細設定           | 色の管理             | セキュリティ    | デバイスの設定            |               |
| ۲                     | XP-8                              | 30C               |                |                  |           |                    |               |
| 印刷する<br>ドキュメン<br>で印刷さ | 5ポート( <u>P</u><br>/トは、チ:<br>されます。 | )<br>ェック ボック      | スがオンになっ        | っているポート          | のうち、最初に   | こ利用可能なもの           | )             |
| ポート                   | 1                                 | 説明                |                | プリンタ             | -         |                    | ^             |
| □ co                  | M1:                               | シリアル ポー           | - <b>ト</b>     |                  |           |                    |               |
|                       | M6:                               | シリアル ポー           | - <b>ト</b>     |                  |           |                    |               |
|                       | E: .                              | ノアイルへ出<br>いらつ ポート | カ              | Brothe           | MEC- 1572 | CDW Drinter        | 1             |
|                       | B001                              | USB の仮想           | 見プリンター ポ       |                  |           |                    |               |
|                       |                                   | LAPLINK -         | プリントリダ         |                  |           |                    |               |
| 192                   | 2.16 1                            | 標準の TCI           | P/IP ポート       |                  |           |                    | ~             |
| ポ-                    | -トの追加                             | I(I)              | ポート            | ∽の削除( <u>D</u> ) | 7         | パ−トの構成( <u>C</u> ) |               |
| □双方                   | 向サポー                              | トを有効に             | する( <u>E</u> ) |                  |           |                    |               |
| ロプリン                  | パター プーリ                           | ルを有効に             | する( <u>N</u> ) |                  |           |                    |               |
|                       |                                   |                   |                |                  |           | 2                  |               |
|                       |                                   |                   |                | OK               | キャンセ      | ル適用                | l( <u>A</u> ) |

①「USB」をクリックしてくだい。

⑥「適用」をクリックしてください。

テストページを印刷します。

| 📷 XP-80Cのプロ       | パティ       |      |       |              |                      | ×             |
|-------------------|-----------|------|-------|--------------|----------------------|---------------|
| 全般共有              | ポート       | 詳細設定 | 色の管理  | セキュリティ       | デバイスの設定              | E             |
| <b>So</b>         | XP-80C    |      |       |              |                      |               |
| 場所( <u>L</u> ):   |           |      |       |              |                      |               |
| באאר <u>(כ</u> ): |           |      |       |              |                      |               |
|                   |           |      |       |              |                      |               |
| モデル( <u>0</u> ):  | XP-80C    |      |       |              |                      |               |
| - 機能<br>- 色: いいえ  |           |      | 利用可   | 能な用紙:        |                      |               |
| 両面: いいえ           |           |      | 80(72 | .1) x 297 mm | 1                    | ^             |
| ホチキス止め            | : いいえ     |      |       |              |                      |               |
| 最高解像度             | : 203 dpi |      |       |              |                      | ~             |
|                   |           | 其木   | 設定(F) |              | ページの印刷に              |               |
|                   |           |      |       |              | ( ) () () ( <u>1</u> |               |
|                   |           | I    | 閉じる   | キャンセ         | ル <u>適</u>           | 用( <u>A</u> ) |

①「全般」タブをクリックしてください。

②「テストページの印刷」ボタンをクリックしてください。

印字されたらドライバは正しくインストールされております。

# LAN タイプの場合

| 😿 XP-80Cのブ                                    | ロパティ                             |                                  |                  |             |                  | ×              |
|-----------------------------------------------|----------------------------------|----------------------------------|------------------|-------------|------------------|----------------|
| 全般 共有                                         | ポート                              | 詳細設定                             | 色の管理             | セキュリティ      | デバイスの設           | 定              |
| 50 ×                                          | (P-80C                           |                                  |                  |             |                  |                |
|                                               | ト( <u>P)</u><br>. チェック ボック<br>す。 | <sup>1</sup> スがオンにな <sup>.</sup> | っているポート          | のうち、最初      | に利用可能な           | もの             |
| ポート                                           | 説明                               |                                  | プリンタ             | 1-          |                  | ^              |
| LPT1:                                         | プリンター ፣                          | ポート                              | XP-80            | c, epson ve | 9-880 ESC/P (    |                |
| LPT2:                                         | プリンター፣                           | ポート                              |                  |             |                  |                |
| LPT3:                                         | プリンターァ                           | ポート                              |                  |             |                  |                |
| COM1:                                         | シリアル ポ                           | -ト                               |                  |             |                  |                |
| COM2:                                         | シリアル ポ                           | -ト                               |                  |             |                  |                |
| COM3:                                         | シリアル ボ                           | -ト                               |                  |             |                  |                |
| COM4:                                         | シリアル ボ                           | -ト                               |                  |             |                  | ×              |
| ポートの                                          | 追加( <u>T</u> )                   | <b>ポ</b> −                       | トの削除( <u>D</u> ) | ī           | ポ−トの構成( <u>C</u> | )              |
| <ul> <li>□ 双方向サ</li> <li>□ プリンター :</li> </ul> | ポートを有効に<br><b>プールを有効に</b>        | する( <u>E)</u><br>する( <u>N</u> )  |                  |             |                  |                |
|                                               |                                  |                                  | ОК               | キャンセ        | ル                | 箇用( <u>A</u> ) |

「ポートの追加」をクリックしください。

| プリンター ポート                     |           | ×         |
|-------------------------------|-----------|-----------|
| 利用可能なポートの種類(A):               |           |           |
| Local Port                    |           |           |
| TSI 印刷モニター                    |           |           |
|                               |           |           |
|                               |           |           |
| ★/115+ <sup>2</sup> しか2年9万/AD |           | الطريف طر |
| 新しいハートの裡親( <u>N</u> )         | 新しいパート(ビ) | キャノゼル     |

- ①「Standard TCP/IP Post」をクリックしください。
- ③「新しいポート」をクリックしてください。

| 標準 TCP/IP プリンター ポートの追加ウ | rザ−ド                                                                      |
|-------------------------|---------------------------------------------------------------------------|
|                         | 標準 TCP/IP プリンター ポートの追加ウィザードの開<br>始                                        |
|                         | このウィザードを使うと、ネットワーク プリンターのポートを追加できます。                                      |
|                         | 続行する前に以下の点を確認してください:<br>1. デバイスのスイッチがオンになっている。<br>2. ネットワークが接続および構成されている。 |
|                         | 続行するには、[次へ]をクリックしてください。                                                   |
|                         | < 戻る(B) 次へ(N) > キャンセル                                                     |

「次へ」をクリックしください。

| 標準 TCP/IP プリンター ポートの追加ウィザー          | ۴                           |      |
|-------------------------------------|-----------------------------|------|
| <b>ポートの追加</b><br>どのデバイスに対するポートを追加しま | ますか?                        |      |
| 希望のデバイスのプリンター名または                   | t IP アドレス、およびポート名を入力してください。 |      |
| プリンター名または IP アドレス( <u>A</u> ):      | 192.168.16.123              | 1    |
| ポート名( <u>P</u> ):                   | 192.168.16.123              | 2    |
|                                     |                             |      |
|                                     |                             |      |
|                                     |                             |      |
|                                     | @                           |      |
|                                     | ○ 次へ(N) > キ                 | ャンセル |

①プリンターの IP アドレスを入力してください。

②ポート名を入力してください。

③「次へ」ボタンをクリックしてください。

| 標準 TCP/IP プリンター ポートの追加ウィザード                                   |
|---------------------------------------------------------------|
| TCP/IP ポートの検出<br>TCP/IP ポートを検出しています。検出が完了すると、自動的に次のページへ移動します。 |
|                                                               |
| TCP/IP ポートの検出中<br>検出が終了したら、自動的に次のページに進みます。                    |
|                                                               |
|                                                               |
|                                                               |
|                                                               |
| < 戻る(四) 次八(四) > キャンセル                                         |

しばらく待ちます。

| 標準 TCP/IP プリンター ポートの追加ウィザード                                         |
|---------------------------------------------------------------------|
| 追加のポート情報が必要です<br>デバイスを識別できませんでした。                                   |
| デバイスがネットワーク上に見つかりません。以下の点を確認してください:                                 |
| デバイスの種類<br>○ 標準(S) Generic Network Card ▼<br>(・カスタム(C) 設定(E)<br>① ② |
| < 戻る( <u>B</u> ) 次へ( <u>N</u> ) > キャンセル                             |

- 「カスタム」をクリックしてください。
- ②「設定」ボタンをクリックしてください。

| 標準 TCP/IP ポート モニターの構成               | ×                 |
|-------------------------------------|-------------------|
| ポートの設定                              |                   |
| ポート名( <u>P</u> ):                   | 192.168.16.123    |
| プリンター名または IP アドレス( <u>A</u> ):      | 192.168.16.123    |
| - プロトコル<br>(・ Raw( <u>R</u> )       | C LPR( <u>L</u> ) |
| - Raw 設定<br>ポート番号( <u>N</u> ): 9100 |                   |
| - LPR 設定<br>キュー名 ( <u>ロ</u> );      |                   |
| 🔲 LPR バイト カウントを有効にする(               | B)                |
| SNMP ステータスを有効にする( <u>S</u> )        |                   |
| コミュニティ名( <u>C</u> ): <b>public</b>  |                   |
| SNMP デパイス 1<br>インデックス( <u>D</u> ):  |                   |
|                                     | OK         キャンセル  |

「OK」ボタンをクリックしてください。

| 標準 TCP/IP プリンター                                                                                        | ポートの追加ウィザード                                                                                                    |
|----------------------------------------------------------------------------------------------------|----------------------------------------------------------------------------------------------------|
| 追加のポート情報が<br>デバイスを識別で                                                                                  | 必要です<br>できませんでした。                                                                                                    |
| デバイスがネットワーク<br>1. デバイスがオンにな<br>2. ネットワークが接着<br>3. デバイスが正しく相<br>4. 前のページのアドし<br>アドレスが間違ってい<br>で別の検索を実行し | 2上に見つかりません。以下の点を確認してください:<br>なっている。<br>売されている。<br>豊成されている。<br>メインで確である。<br>いると考えられる場合は、[戻る] をクリックして、前のページに戻り、アドレスを修正し、ネットワーク<br>してください。 アドレスが確実に正確である場合は、次のデバイスの種類を選択してください。 |
| ーデバイスの種類―<br>C 標準( <u>S</u> )<br>で カスタム( <u>C</u> )                                                    | Generic Network Card                                                                                                    |
|                                                                                                    | < 戻る( <u>B</u> ) 次へ( <u>N</u> ) > キャンセル                                                                                                    |

「次へ」ボタンをクリックしてください。

| 標準 TCP/IP プリンター ポートの追加 | 加ウィザード                                         |                                                          |  |  |  |
|------------------------|------------------------------------------------|----------------------------------------------------------|--|--|--|
|                        | 標準 TCP/IP<br>了<br>次の特性でポート:                    | 標準 TCP/IP プリンター ポートの追加ウィザードの完<br>了<br>次の特性でポートが選択されました。  |  |  |  |
|                        | SNMP:<br>プロトコル:<br>デバイス:<br>ポート名:<br>アダプターの種類: | いいえ<br>RAW, ポート 9100<br>192.168.16.123<br>192.168.16.123 |  |  |  |
|                        | このウィザードを完了                                     | 了するには、[完了] をクリックしてください。                                  |  |  |  |
|                        |                                                | < 戻る( <u>B</u> ) 完了 キャンセル                                |  |  |  |

「完了」ボタンをクリックしてください。

| プリンター ポート                          | × |
|------------------------------------|---|
| 利用可能なポートの種類( <u>A</u> ):           |   |
| Local Port                         |   |
| Standard TCP/IP Port<br>TSI 印刷モニター |   |
|                                    |   |
|                                    |   |
|                                    |   |
|                                    |   |
| 新しいボートの種類(N) 新しいボート(P) 閉じる         | 5 |

「閉じる」ボタンをクリックしてください。

| 70 XP-80Cのプロ                   | パティ                           |                                  |                  |                              |                              | ×             |
|--------------------------------|-------------------------------|----------------------------------|------------------|------------------------------|------------------------------|---------------|
| 全般 共有                          | ポート                           | 詳細設定                             | 色の管理             | セキュリティ                       | デバイスの設定                      |               |
| ST VE                          | 9-80C                         |                                  |                  |                              |                              |               |
| 印刷するポート<br>ドキュメントは、<br>で印刷されます | ( <u>P)</u><br>チェック ボック<br>・。 | パオンになっ                           | っているポート          | のうち、最初                       | に利用可能なもの                     | )             |
| ポート                            | 説明                            |                                  | プリンダ             | 7—                           |                              | ^             |
| FILE:                          | ファイルへ出<br>WSD ポート<br>LAPLINK  | 3カ<br>、<br>- プリント リダ             | Brothe           | er MFC-J5720                 | OCDW Printer                 |               |
| BRN30<br>IP_192<br>192.16      | 標準の TC<br>標準の TC<br>標準の TC    | P/IP ポート<br>P/IP ポート<br>P/IP ポート | Brothe<br>RICOH  | er PC-FAX v.:<br>I PCFAX(ima | 3.2 (A3/LGR),<br>gio MP C280 | 1             |
| 192.16                         | 標準の TC                        | P/IP ポート                         |                  |                              |                              | ~             |
| ポートの追                          | 加(工)                          | ポー                               | 〜の削除( <u>D</u> ) | ī                            | ぱ−トの構成( <u>C</u> )           |               |
| □ 双方向サポートを有効にする(E)             |                               |                                  |                  |                              |                              |               |
|                                | -ルぞ用2016                      | 9 9 9 ( <u>11</u> )              |                  |                              | 2                            |               |
|                                |                               | ŀ                                | 閉じる              | キャンセ                         | ル道用                          | ]( <u>A</u> ) |

①上記で作成したポートをクリックしてくだい。

③「適用」ボタンをクリックしてください。

テストページを印刷します。

| 📷 XP-80Cのプロ      | パティ       |      |                |              |            | ×             |
|------------------|-----------|------|----------------|--------------|------------|---------------|
| 全般共有             | ポート       | 詳細設定 | 色の管理           | セキュリティ       | デバイスの設定    | Ē             |
| <b>S</b>         | XP-80C    |      |                |              |            |               |
| 場所( <u>L</u> ):  |           |      |                |              |            |               |
| :( <u>C</u> ):   |           |      |                |              |            |               |
|                  |           |      |                |              |            |               |
| モデル( <u>0</u> ): | XP-80C    |      |                |              |            |               |
| - 機能<br>色: いいえ   |           |      | 利用可            | 能な用紙:        |            |               |
| 両面: いいえ          |           |      | 80(72          | .1) x 297 mm | 1          | ^             |
| ホチキス止め           | : いいえ     |      |                |              |            |               |
| 速度: 不明<br>最高解像度  | : 203 dpi |      |                |              |            |               |
|                  |           | 基本   | 設定( <u>E</u> ) | 77           | ページの印刷(]   | D             |
|                  |           | f    | 閉じる            | キャンセ         | <b>心</b> 適 | 用( <u>A</u> ) |

①「全般」タブをクリックしてください。

②「テストページの印刷」ボタンをクリックしてください。

印字されたらドライバは正しくインストールされております。